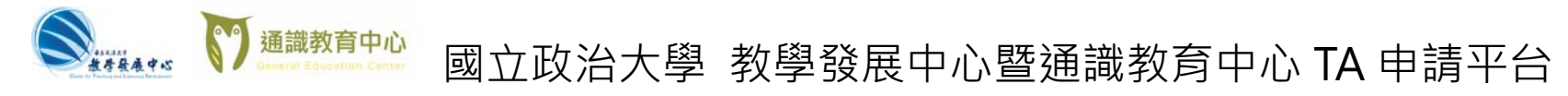

主題: 新增/上傳 教學助理(TA)補助申請案 (請使用 chrome 瀏覽器)

網址: https://ta.nccu.edu.tw

Step 1: 至教發中心/通識中心 TA 申請 平台 TA 圈立政治大学 老師申請 教恩廢唐中心 \$ 老師可由這個系統申請補助 至 https://ta.nccu.edu.tw (1) 申 請 平 評審審核 通識教育中心 評審可透過此系統查看申請表 (2) 按 老師登入 TA記錄 TA 可由此登錄教學記錄 (3) 以 iNCCU 帳號/密碼 登入 中心管理 台 中心可由此進行 TA 的進用評核等事務 (僅限教師身分登入) TA登入 老師登入 **新奉登**人 管理者登入

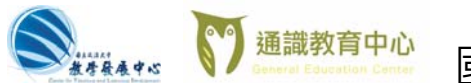

# ≌ 國立政治大學 教學發展中心暨通識教育中心 TA 申請平台

# Step 2: 進入老師頁面後

(1) 選擇「申請教發中心課程補助」(請續見

Step<mark>3A</mark>

(2) 或選擇「申請通識中心課程補助」(請續見

Step<mark>3B</mark> •

| ◆ 登出 | 申請 教發                     | 中心 課程補助 | 申請 通識中心 課程社 | 助        |       |      |
|------|---------------------------|---------|-------------|----------|-------|------|
|      | 教發中心                      | 2       | -           | _        |       |      |
|      | 狀態                        | 申請人     | 科目代就        | 課程名称     | · 按注料 | 医師 遭 |
|      | 點選表格中的                    | 的藍字可以進行 | 编辑。若有資料錯誤,  | 刪除後重新輸入。 |       |      |
|      | 點選表格中的                    | 的藍字可以進行 | 编辑。若有資料錯誤,  | 调辟後重新輸入。 |       |      |
|      | <sup>點選表稿中的</sup><br>通識中心 | 的藍字可以進行 | 编辑。若有资料错误,  | 而時後重新輸入。 |       |      |

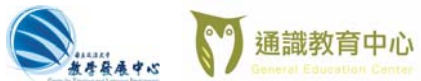

# 🐃 國立政治大學 教學發展中心暨通識教育中心 TA 申請平台

Step2 查詢結果如下... 諸選擇欲申請補助的課程。

Step 3A-1: 「申請教發中心課程補助」新增申

請案

(1) 鍵入授課老師的姓名

(2) 按選擇科目鍵,會有彈跳式視窗,

出現學期授課科目

|         | 0    |  |
|---------|------|--|
| 授課老師    | 授課老師 |  |
|         |      |  |
| 統擴入課程資料 | 選擇科日 |  |

| 課號        | 課程名稱          | 開課對象 | 授課老師 | 人數上限 |
|-----------|---------------|------|------|------|
| 0T0001001 | 教學 實習與 實務 (A) | 教學實習 | 張寶芳  | 30   |
| 0T0002001 | 教學 實習與 實務 (B) | 教學實習 | 張寶芳  | 100  |
| 0T0006001 | 教學 實習與 實務 (F) | 教學實習 | 張寶芳  | 50   |
| 462007001 | 數位內容專案        | 數位碩一 | 張寶芳  | 20   |

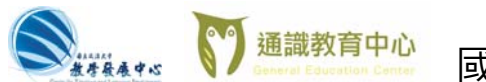

# 國立政治大學教學發展中心暨通識教育中心TA申請平台

## Step 3A-2: 新增申請案(續)

- (1) 選擇科目後,系統會自動填入課程資料 (如系統無法找到您的資料,亦可手動輸入)
- (2) 選擇課助性質: A:討論課程、B1:演習課、B2:實作課程
- (3) 填入 預計選課人數
- (4) 填入 預計 TA 人數
- (5) 上傳申請表 (只接受 5mb 內之 pdf 檔)(請先填妥[教學助理(TA)補助申請表]後上傳。)

(6) 按 送出申請

(7)完成

| 授課老師               | 張寶芳                  |
|--------------------|----------------------|
| 自系統帶入課程資料          | 以 [授課老師] 姓名搜尋課程,帶入資料 |
| 科目代碼               | 462007001            |
| 課程名稱               | 數位內容專案               |
| 開課學年               | 104                  |
| 開課學期               | 2                    |
| 開課系級               | 數位碩一                 |
| 上課時間               | 五D56                 |
| 選修類別               | ي<br>لا              |
| <mark>上</mark> 課地點 | 大勇210402             |
| 學期數                | 1                    |
| 學分數                | 3                    |
| 人數上限               | 20                   |
| 課助性質               | 請選擇課助性質              |
| 預計選課人數             | 預計修課人數               |
| 預計TA人數             | 預計TA數量               |
| 上傳申請表              | 🗲 瀏覽                 |
|                    |                      |
|                    |                      |

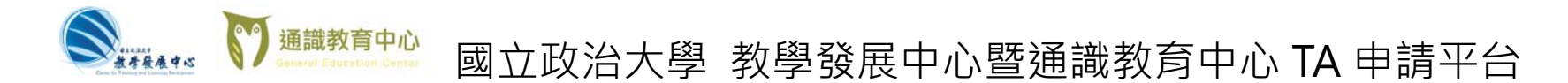

### Step 3A-3: 新增/上傳申請書完成

送出申請後,即可看到新增的補助申請列表,系統即收到您的申請書,完成申請手續。

| 新增申請案    |            |      |        |        |        |      |      |    |
|----------|------------|------|--------|--------|--------|------|------|----|
|          |            |      |        |        |        |      |      |    |
| 科目代號     | 課程名稱       | 授課老師 | 預計TA人數 | 預計學生人數 | 課助性質   | 申請表  | 教學大綱 | 操作 |
| 07079002 | 不動產投資與市場分析 | 張金鶚  | 2      | 70     | A:討論課程 | 檢視文件 | 無    | 刪除 |

### Step 3A-4: 續增申請書

重複 Step 2~ Step 4

Step 3A-5: 申請完成,登出

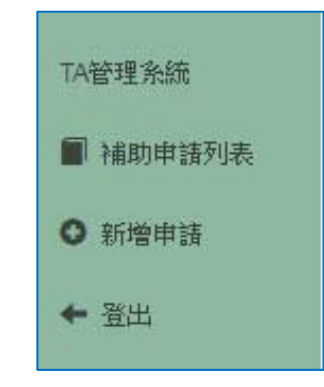

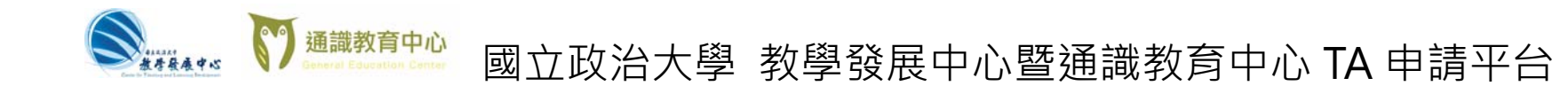

## Step 3B-1: 「申請通識中心課程補助」新增

申請案

點選申請按鈕開始申請。

Step 3B-2: 填具課程基本資訊

| <b>←</b> ≘∺          | <b>#18</b>   |
|----------------------|--------------|
| 學期:1061              | 教發           |
| 教發中心:葉恒宜<br>分標:62869 | 狀態           |
| 通識中心:王嘉蕙<br>分標:62856 | <b>北田农</b> 市 |
|                      | 通識           |
|                      | 秋縣           |
|                      | EKK          |
|                      |              |

TA申請平台

← 登出

■ 補助申請列表

| ●Ⅲ | <sup>家服中心 8</sup><br>中心 | 12361 +34 | 通識中心 課程 | 610  |       |        |      |     |            |    |
|----|-------------------------|-----------|---------|------|-------|--------|------|-----|------------|----|
| 狀態 | 申請人                     | 科目代號      | 1 課程名稱  | 授課老師 | 别計石人数 | 預計學生人數 | 課助性質 | 申請表 | 教學大綱(含自評表) | 銀作 |
|    |                         |           |         |      | 没有找到花 | 符合的結果  |      |     |            |    |

8中的藍字可以進行編輯,若有資料語誤,請預除後重新输入,

#### 中心

|     |     |        |      |      |      |      | 教學的 | 助生 |         |     |                   |        |       |    |
|-----|-----|--------|------|------|------|------|-----|----|---------|-----|-------------------|--------|-------|----|
| 狀態  | 申請人 | (State | 課程名稱 | 開課單位 | 授課老師 | 開課人数 | 博士  | 碩士 | 教學獎助生經費 | 演講費 | <b><b>TUR</b></b> | 教學創新經費 | 總經費   | 功能 |
| 已送讓 | 余览豪 | 人文     | 测试   | 測試   | 测試   | 300  | 1   | 0  | 40000   | 0   | 0                 | 1000   | 41000 | 删除 |

#### 核心通識 課程補助申請

| 項目         |                   |    |                    |                               |
|------------|-------------------|----|--------------------|-------------------------------|
| 項目         |                   | 資料 | 項目                 | 資料                            |
| 課程名稱       |                   |    | 課程領域               |                               |
| 開課單位       |                   |    | 開課人數               |                               |
| 開課老師       |                   |    |                    |                               |
| 18924-0200 |                   |    |                    |                               |
| 教學助理經費     |                   |    |                    |                               |
| 教學助理經費     | 身份                | 人數 | 單價                 | 給價(人數"單價                      |
| 教學助理經費     | - <u>身份</u><br>博士 | 人數 | <b>單價</b><br>10000 | <b>診</b> 價(人數 <sup>-</sup> 單價 |

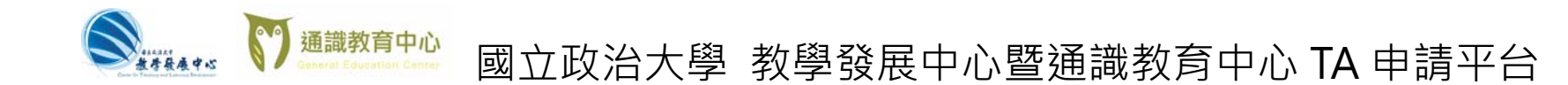

Step 3B-3: 填寫教學助理申請人數

沒有請填0

| A申請平台  | 核心通識              | 課程補助申 | 請  |       |             |
|--------|-------------------|-------|----|-------|-------------|
| 補助申請列表 |                   |       |    |       |             |
| ■ 登出   | 課程基本資訊            |       |    |       |             |
|        | 項目                |       | 資料 | 項目    | 資料          |
|        | 課程名稱 編註集單位        |       |    | 課程領域  |             |
|        |                   |       |    | 關課人數  |             |
|        | 開課老師              |       |    |       |             |
|        | 教學助理經費            |       |    |       |             |
|        |                   | 身份    | 人數 | 單價    | 總價(人數*單價*4) |
|        | <b>老</b> 行 医注闭分子用 | 博士    |    | 10000 |             |
|        | 4次94001年          | 碩士    |    | 7500  |             |
|        |                   |       |    |       |             |

Step 3B-4: 其餘經費

填寫演講費以及實驗費欄位

若不需要請填0

| 視日         | 次數 | 單價 | 紀費 |  |  |
|------------|----|----|----|--|--|
| 演講費        |    |    |    |  |  |
| 實驗費        |    |    |    |  |  |
| 秋字 剧 新 经 算 |    |    |    |  |  |

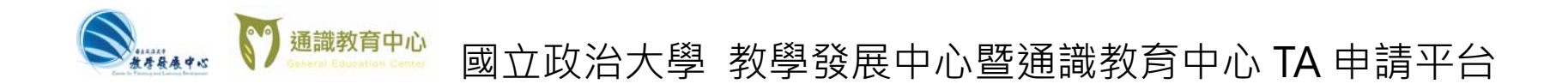

## Step 3B-5: 若需申請教學創新經費,請點選此按

鈕

(若不需要則可直接點選申請按鈕送出此申請

案。)

| 教發中心:葉恒宜<br>分機:62869 | 其餘經費   |    |    |    |        |
|----------------------|--------|----|----|----|--------|
|                      | 項目     | 次數 | 單價 | 總價 |        |
| 通識中心:王嘉蕙<br>分機:62856 | 演講費    |    |    |    |        |
|                      | 實驗費    |    |    |    |        |
|                      | 教學創新經費 |    |    |    |        |
|                      | 項目名稱   | 次數 | 單價 | 總價 | 功能     |
|                      |        |    |    |    | + 新堆項目 |
|                      |        |    | 申請 |    |        |

Step 3B-6:點選新增選項後即可填入所需的創新項目

並請完成下方顯示的說明欄位。

| 項目名稱          | 次數     | 單價   | 總價    | 功能 |  |  |  |  |  |
|---------------|--------|------|-------|----|--|--|--|--|--|
| 名稱            | 1      | 1000 | 1,000 |    |  |  |  |  |  |
|               |        |      |       | E  |  |  |  |  |  |
|               |        |      |       |    |  |  |  |  |  |
| 教學創新說明        | 教學創新說明 |      |       |    |  |  |  |  |  |
| 項目            | 內容     |      |       |    |  |  |  |  |  |
| 課程設計 與 教學策略理念 | 理念     |      |       |    |  |  |  |  |  |
| 預期教學成效 與 衡量指標 | 預期成效   |      |       |    |  |  |  |  |  |
|               | ł      |      |       |    |  |  |  |  |  |
| 6             |        |      |       |    |  |  |  |  |  |

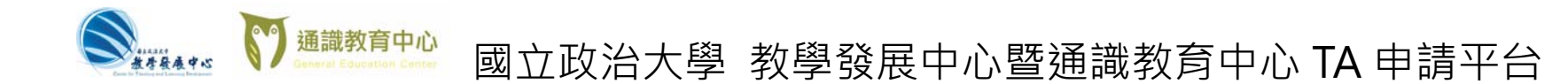

Step 3B-7:

填表完成後,請點選申請按鈕,送出申請案。

| TA管理系統               | 教學創新經費        |        |      |       |        |  |  |  |  |  |  |  |  |
|----------------------|---------------|--------|------|-------|--------|--|--|--|--|--|--|--|--|
|                      | 項目名稱          | 次數     | 單價   | 總價    | 功能     |  |  |  |  |  |  |  |  |
| 📄 補助申請列表             | 名稱            | 1      | 1000 | 1,000 | ×刪除此項  |  |  |  |  |  |  |  |  |
| ← 登出                 |               |        |      |       | + 新增項目 |  |  |  |  |  |  |  |  |
| 學期:1061              |               |        |      |       |        |  |  |  |  |  |  |  |  |
| 教發中心:葉恒宜             | 教學創新說明        | 教學創新說明 |      |       |        |  |  |  |  |  |  |  |  |
| 分機:62869             | 項目            | 項目 內容  |      |       |        |  |  |  |  |  |  |  |  |
| 通識中心:王嘉蕙<br>分機:62856 | 課程設計 與 教學策略理念 | 理念     |      |       | li li  |  |  |  |  |  |  |  |  |
|                      | 預期教學成效 與 衡量指標 | 預期成效   |      |       | li,    |  |  |  |  |  |  |  |  |
|                      |               | 4      | 申請   |       |        |  |  |  |  |  |  |  |  |

Step 3B-8:

看到列表中出現項目即代表申請完成。

| 葉恒宜  | 狀態    | 申請人                                                                     | 科目   | 代號     | 課程名稱    | 授課老師   | 預計TA人 | 數     | 預計學 | 生人數 課助  | 生質  | 請表  | 教學大綱(含自評 | 表)    | 操作 |
|------|-------|-------------------------------------------------------------------------|------|--------|---------|--------|-------|-------|-----|---------|-----|-----|----------|-------|----|
| 9    |       | 沒有找到符合的結果                                                               |      |        |         |        |       |       |     |         |     |     |          |       |    |
| 王嘉蕙  | 點選    | 《格中的藍字                                                                  | 可以進行 | 子編輯・若有 | 資料錯誤,   | 請删除後重新 | 输入。   |       |     |         |     |     |          |       |    |
| 1975 |       |                                                                         |      |        |         |        |       |       |     |         |     |     |          |       |    |
|      | 378.1 | *<br>中<br>-<br>-<br>-<br>-<br>-<br>-<br>-<br>-<br>-<br>-<br>-<br>-<br>- |      |        |         |        |       |       |     |         |     |     |          |       |    |
|      | 迎     | 10 HIV                                                                  |      |        |         |        |       |       |     |         |     |     |          |       |    |
|      |       |                                                                         |      |        |         |        |       | 教學獎助生 |     |         |     |     |          |       |    |
|      | 狀態    | 申請人                                                                     | 領域   | 課程名稱   | 開課單位    | 授課老師   | 開課人數  | 博士    | 碩士  | 教學獎助生經費 | 演講費 | 實驗費 | 教學創新經費   | 總經費   | 功  |
|      |       |                                                                         | 1.00 | 1010-0 | 30.01-# | 3010-9 | 200   | 1     | 0   | 40000   | 0   | 0   | 1000     |       | -  |
|      | E     | <b>達</b> 余能豪                                                            | ~X   | 测訊     | 191 221 | 18150  | 300   |       |     | 40000   | U   | U   | 1000     | 41000 | 12 |